Windows 10 や 8.1 でインターネットからダウンロードしたファイルを実行し ようとすると、「Windows によって PC が保護されました」というメッセージが 出てしまい「実行しない」しか選べない、という場合の対処方法

## 対象 PC

Windows 10 / 8.1

## 対処方法

まず画面左側の「詳細情報」をクリックします。

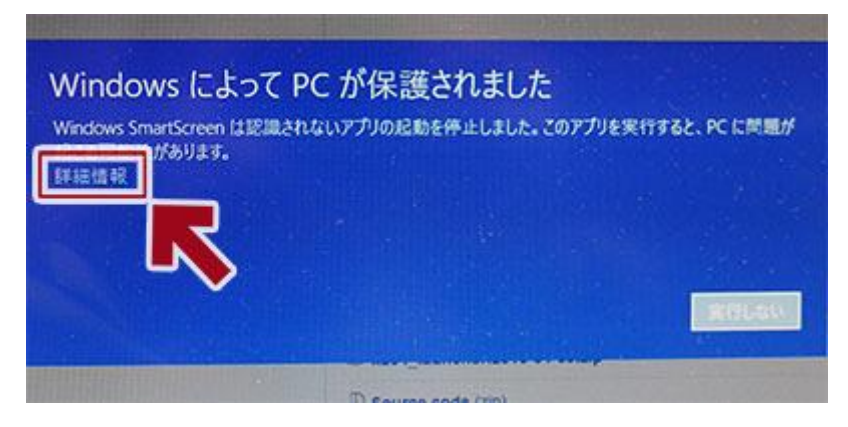

「アプリの発行元」や「ファイル名」と共に「実行」ボタンが現れます。

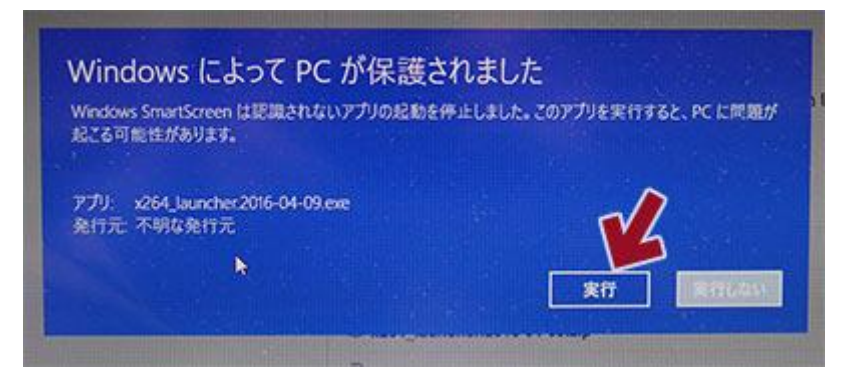

「実行」ボタンをクリックします。